# 【推奨】課題・書類の提出方法 (PDF として送信する方法)

※登録をしなくても使えます

◎提出物をメールに添付する際、次のアプリを使って処理してからの添付を推奨します。

①App store や Google Play で「Camscanner」のアプリを取得する

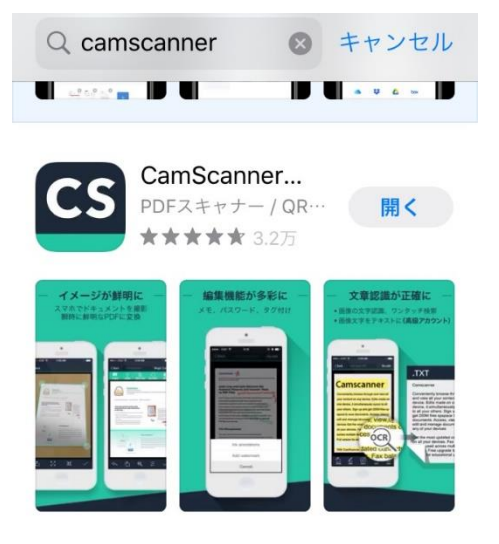

② アプリを開き、下のカメラのマークを押してスキャン開始 ③ 連続撮影モードにしてプリントを撮影する

| Q 検索                                             |               | <b>*</b>                 |
|--------------------------------------------------|---------------|--------------------------|
| 全て (184)                                         | 11- 1-        |                          |
|                                                  |               |                          |
| 新規ドキュ…                                           | 新規ドキュ…        | 新規ドキュ…                   |
| 20-04-23 17:46                                   | 19            | 20-04-16 8:13<br>1       |
| 新規ドキュ…                                           | 新規ドキュ…        | 新規ドキュ…                   |
| 20-04-14 16:56                                   | 20-04-13 8:29 | 20-04-06 22:20           |
| 新規ドキュ…<br>20-03-30 18:30                         | 新規ドキュ・        | 新規ドキューー<br>20-03-17 7:11 |
| <b>-</b><br>F<br>F<br>F<br>+<br>2<br>X<br>V<br>F |               |                          |

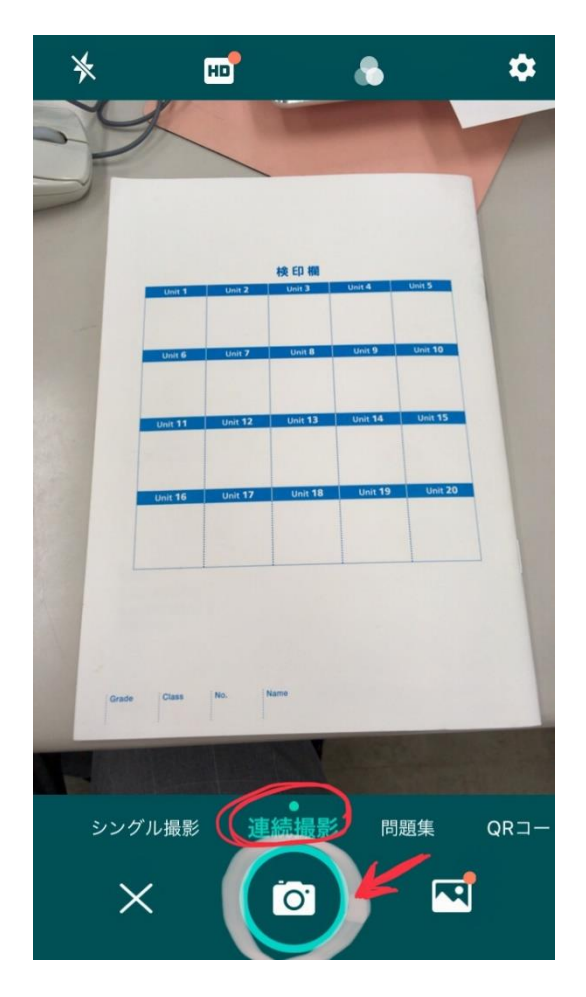

#### ④すべて撮影が終了したら、右下に表示されている部分を押す

⑤書類の端を○で調整し、

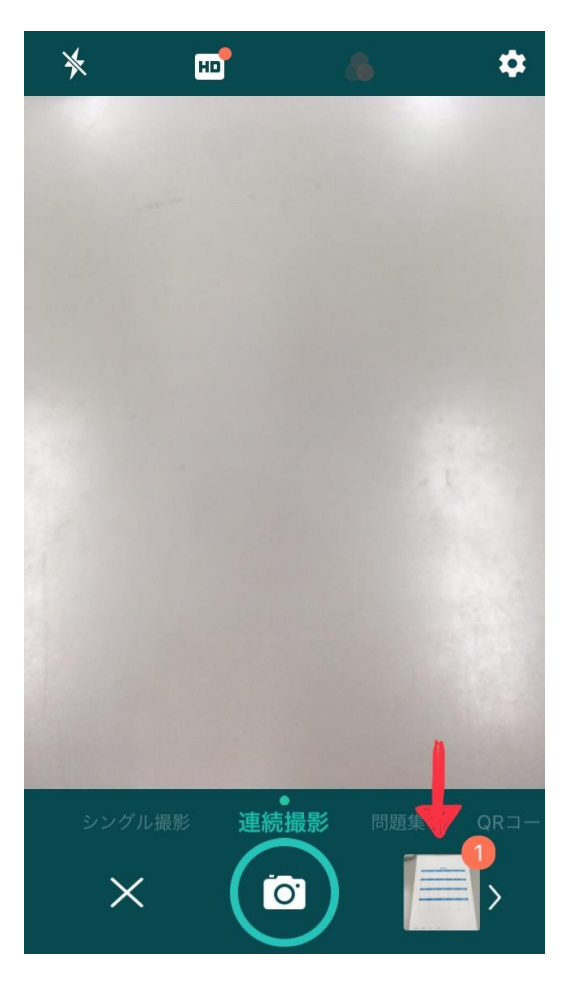

⑥ファイル名のところを押してファイル名を変更

## 「課題の科目名+生徒番号」

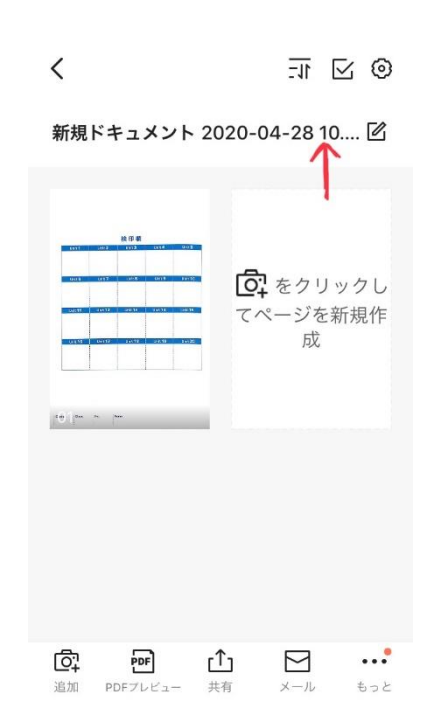

# 完了したら右下のチェックマークを押す

**く** 続行

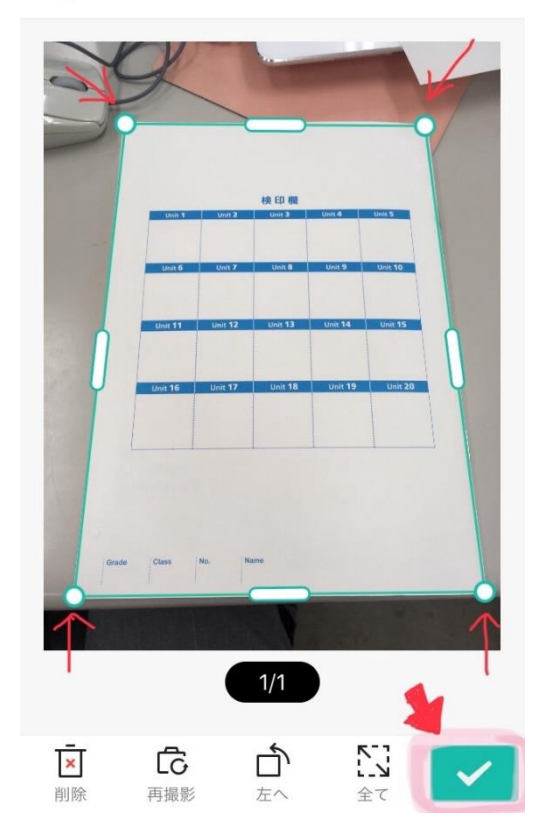

⑦下にある「共有」をクリック

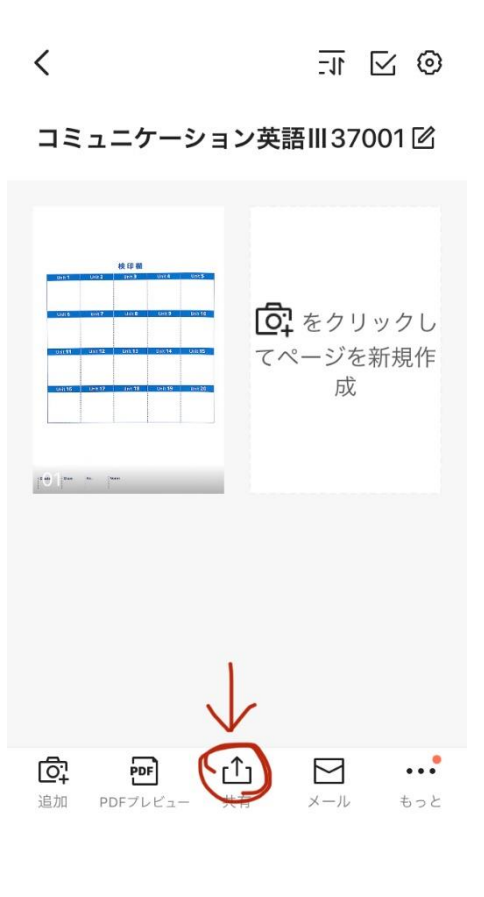

### ⑧左端の「PDF」を押す

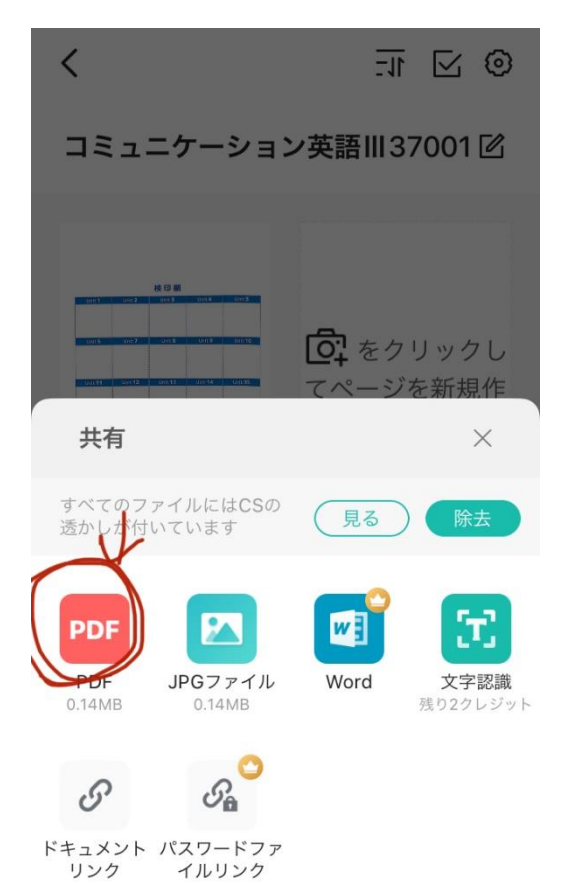

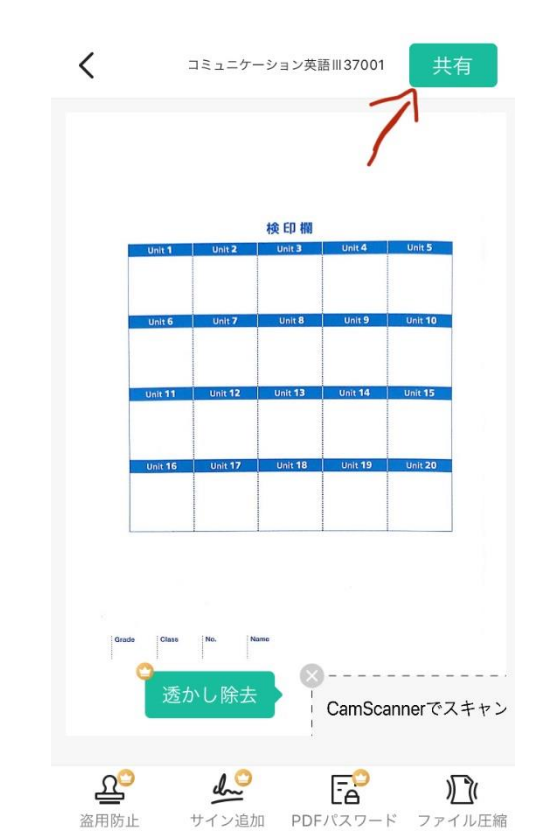

⑩ファイル名の下にメールアプリが出てくる場合は

そのアプリを押す→メールに添付できる

<mark>メールのタイトル「課題の科目名+生徒番号 5 桁」</mark>※科目名は正式名称を入力

<mark>本文にも生徒番号と氏名を必ず書く</mark>

→送信したら提出完了

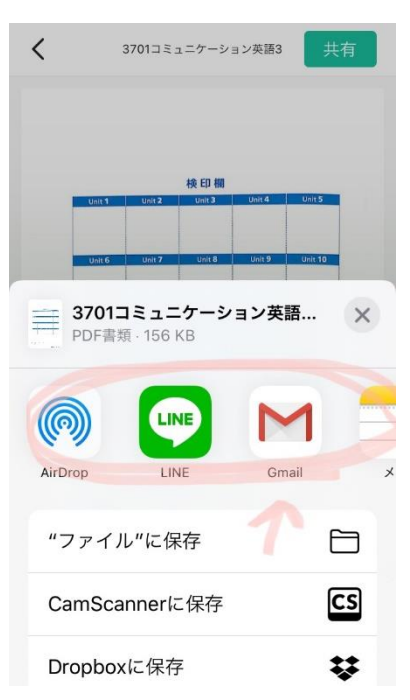

メールアプリが出てこない場合は 下の手順(6)~(9)を参考にして 画像で提出しましょう

## ⑨右上の「共有」を押す

(6)右下の「もっと」を押す (7)「アルバムへ」を押すと写真フォルダに保存される < < 操作 3701コミュニケーション英語3区 Ē 囧 ••• AirPrint ファックス 評価 2 ፍ **○** をクリックし アップロード 招待 ルバム ージを新規作 成 5 R プロパティ 自分宛にメールを送信 🔮 コラージュ 0 00 0 00. No. Fa [Т] Ŷ Siriに追加 🙄 PDFパスワード OCR 写真に保存される ₫, PDF ப்  $\geq$ PDFプレビュー 追加 共有

(8)メールに写真を添付する

メールのタイトル「課題の科目名+生徒番号 5 桁」

※科目名は正式名称を入力

(例) コミュニケーション英語Ⅲ3701

<mark>本文にも生徒番号と氏名を必ず書く</mark>

(9)メールを送信